## $\underline{Letter \ P} - \text{video les}$

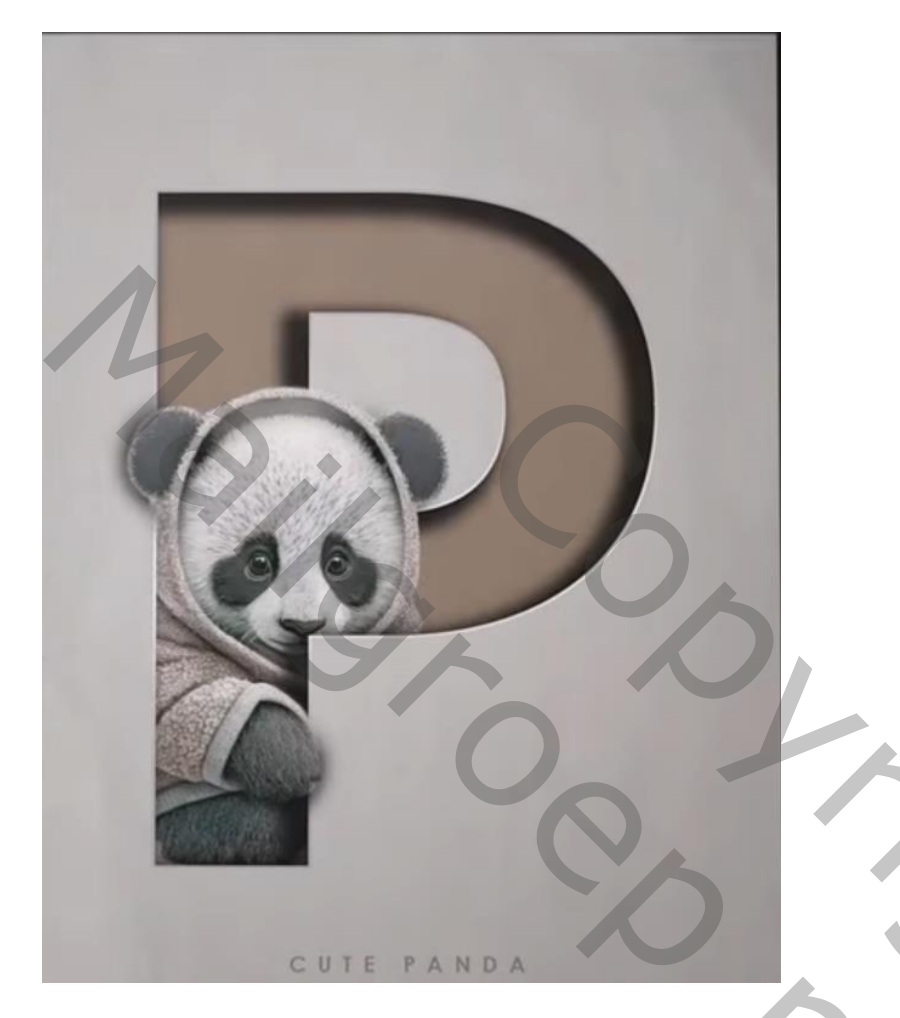

Open een nieuw document : 1920 x 1080 px; 72 ppi; Letter typen midden het document; lettertype = Source Sans Variable; bold ; kleur = # 97806C

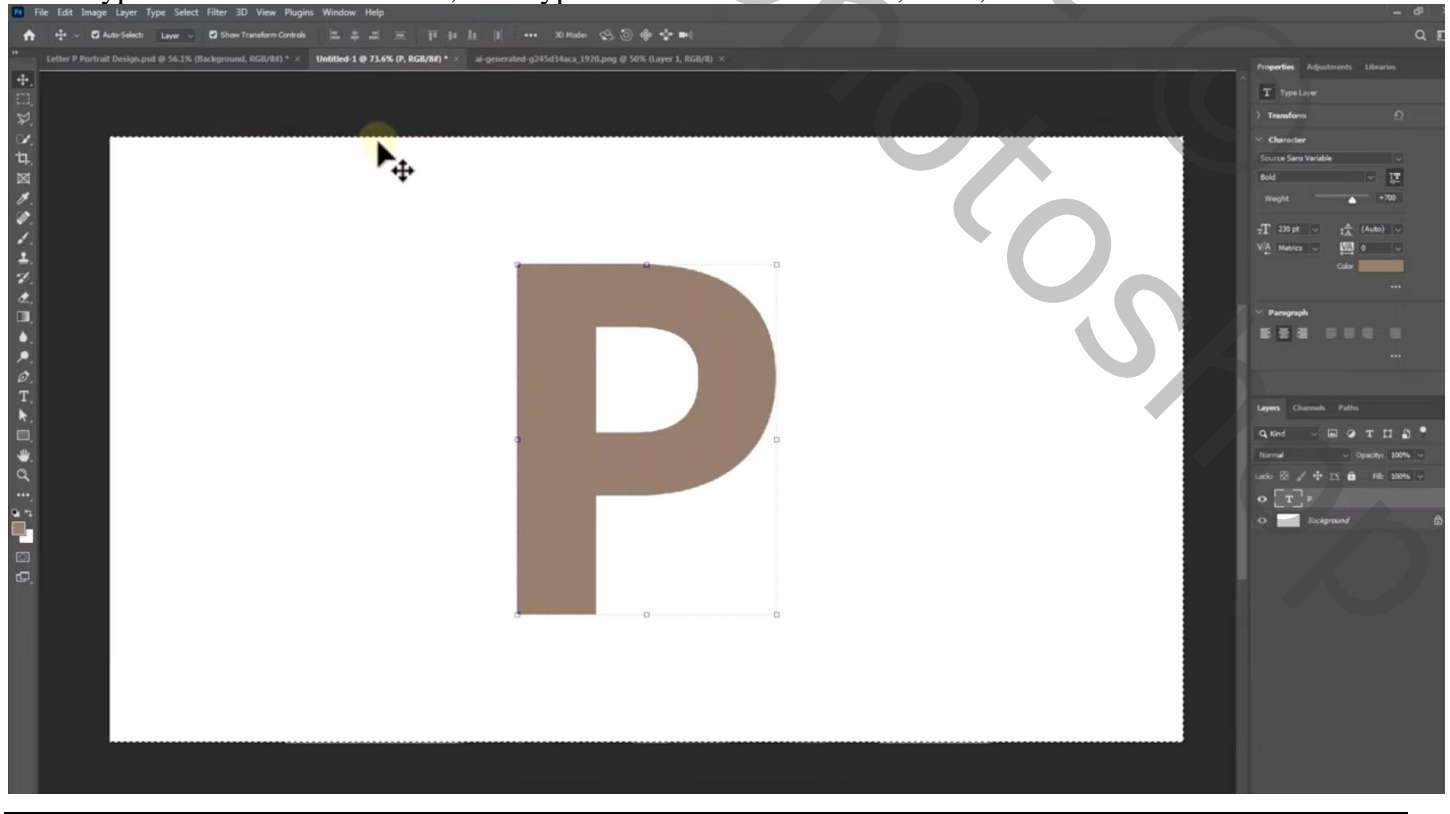

Beertje toevoegen; Uitknipmasker boven de letter

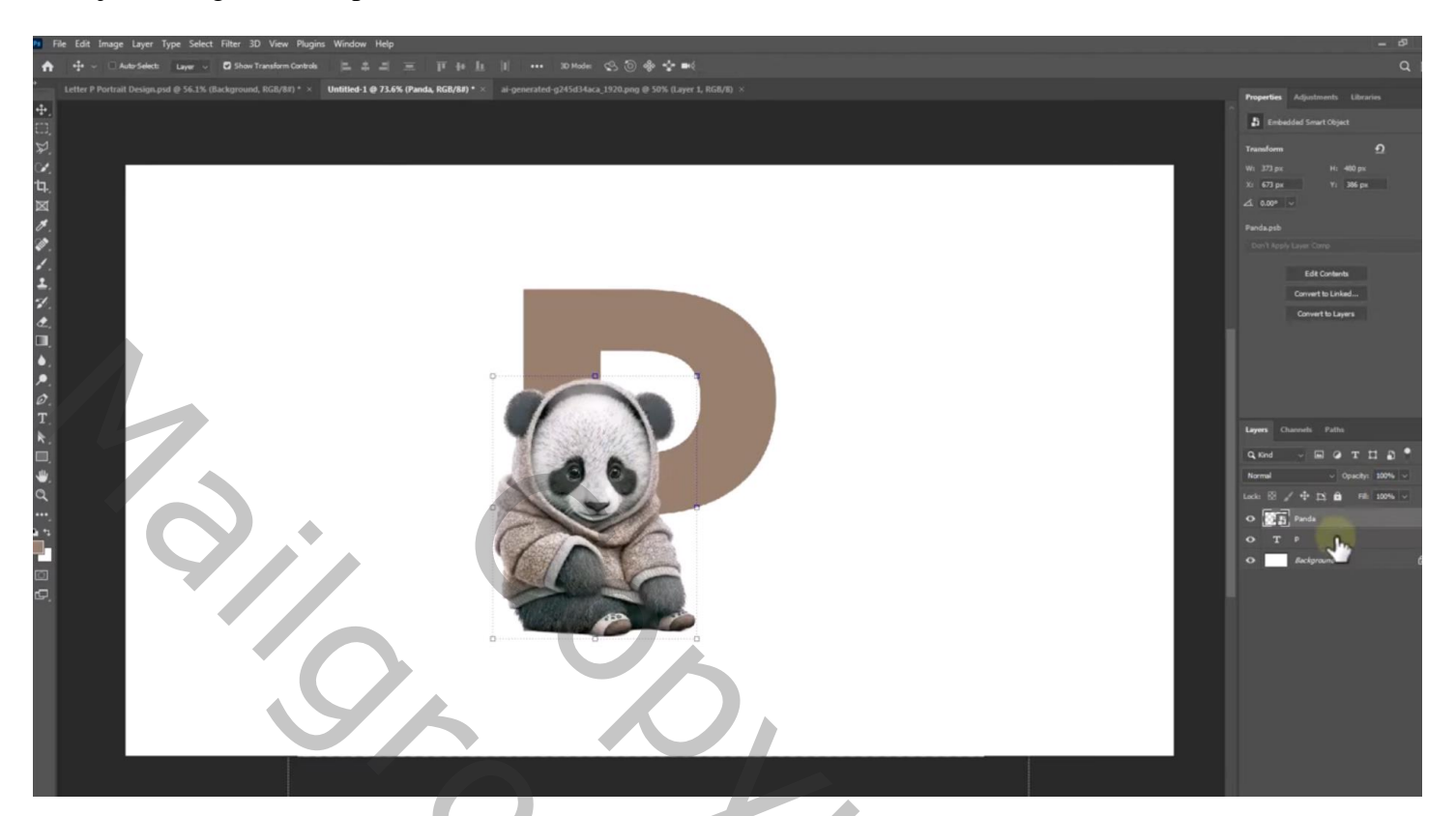

Laag met beertje dupliceren (Ctrl + J) ; laagmasker toevoegen; selectie laden van de letter; selectie omkeren Delen verwijderen

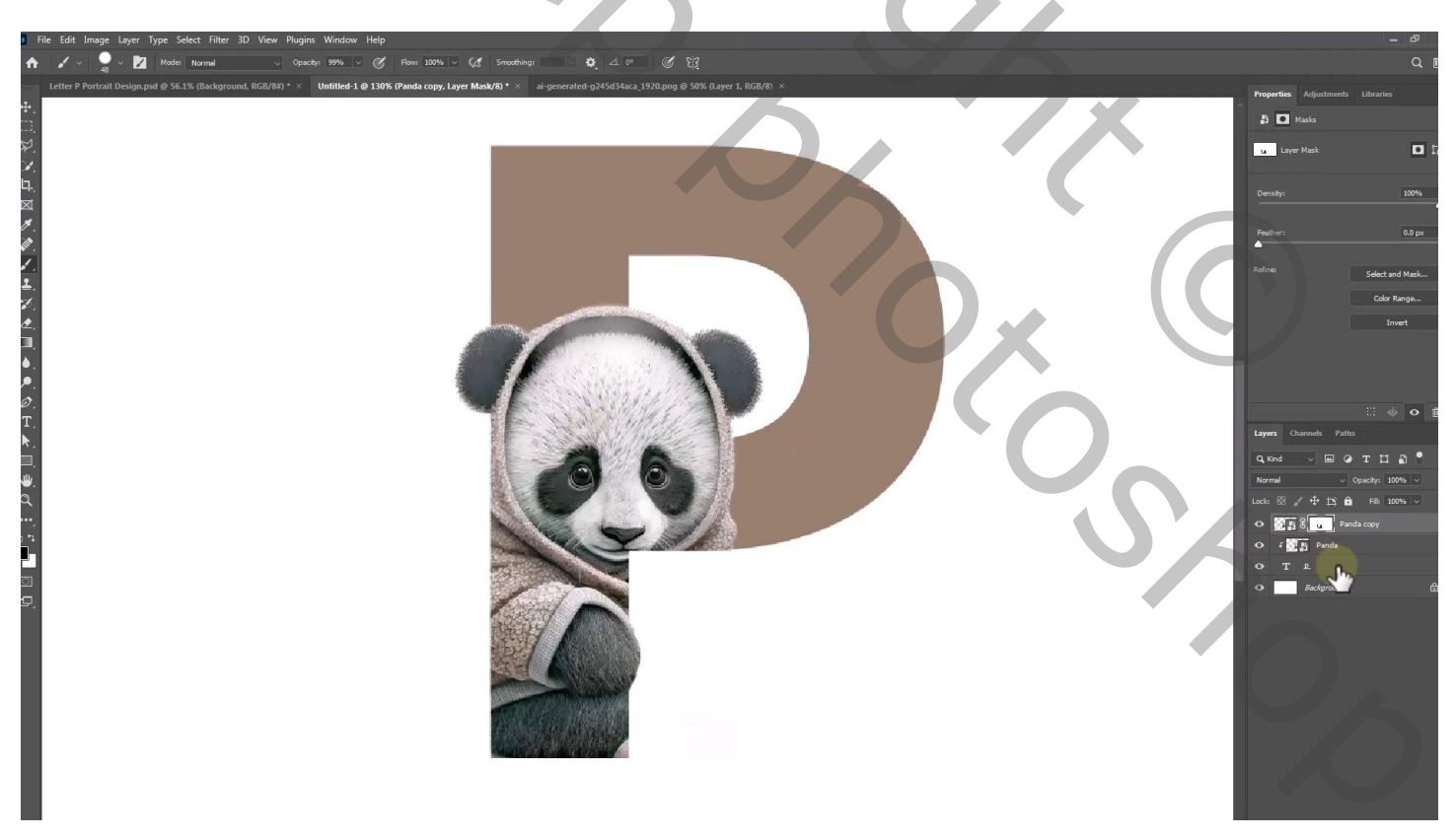

Geef letter laag laagstijl 'Lijn' : 4 px; Buiten; Verloop (kleuren # 8E735E ; # FFE0C7 ; # 816853) 90° ; 75 %

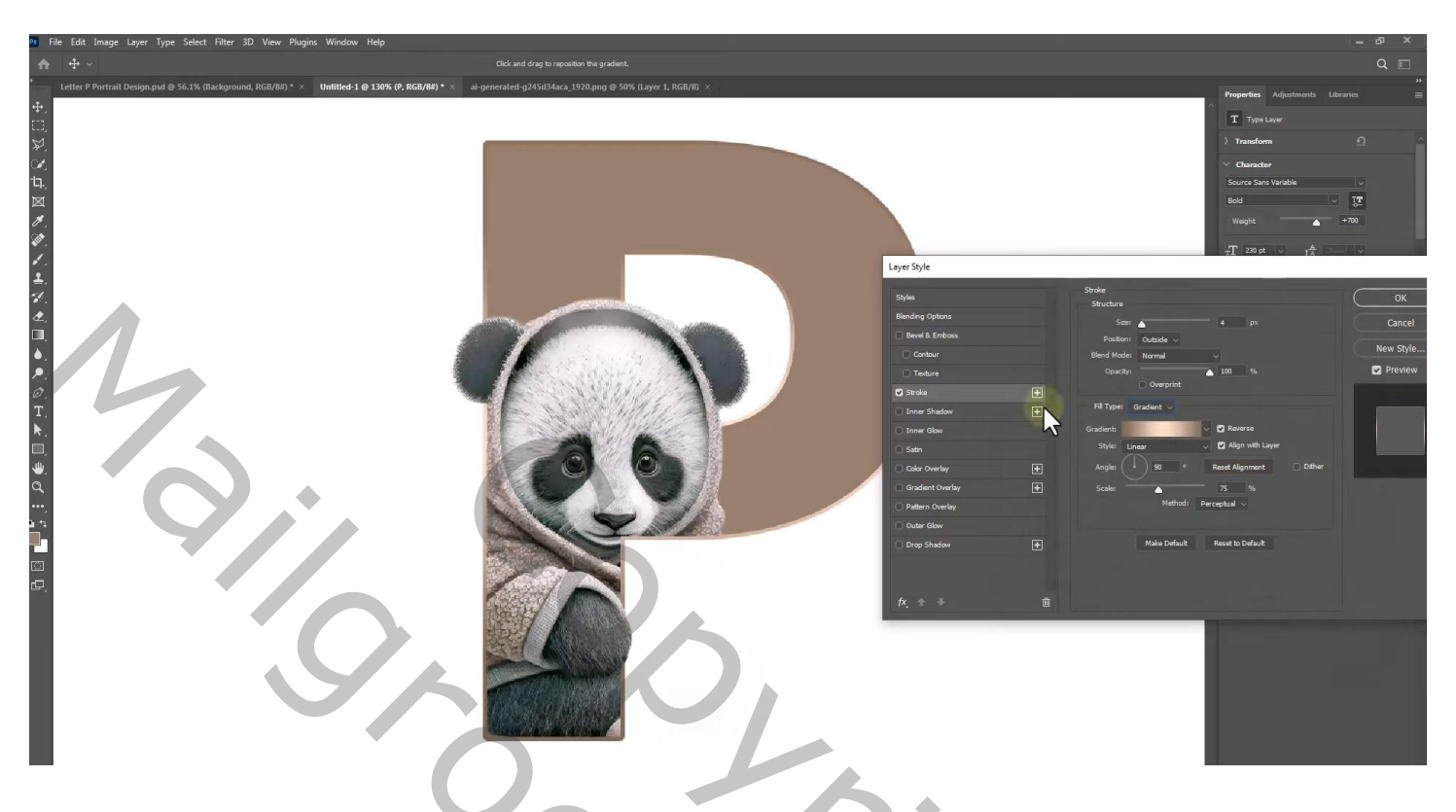

Laagstijl Schaduw Binnen : Vermenigvuldigen; zwart; 79 % ; 35° ; 25 px ; 43 % ; 38 px; Ruis = 5

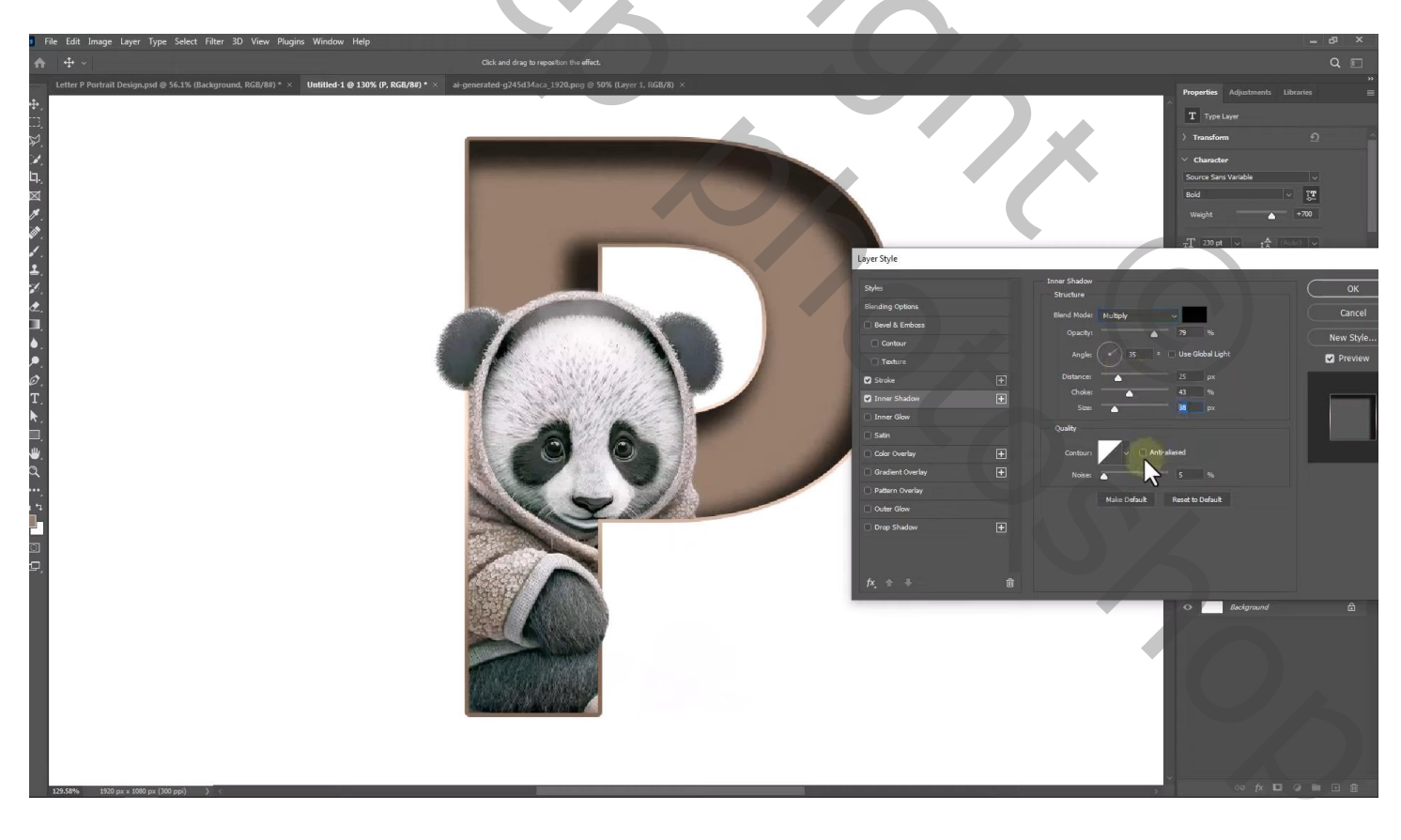

Nieuwe laag boven laag "panda"; schaduwen schilderen; zacht penseel, kleur = # 26201B Laagdekking = 40 %

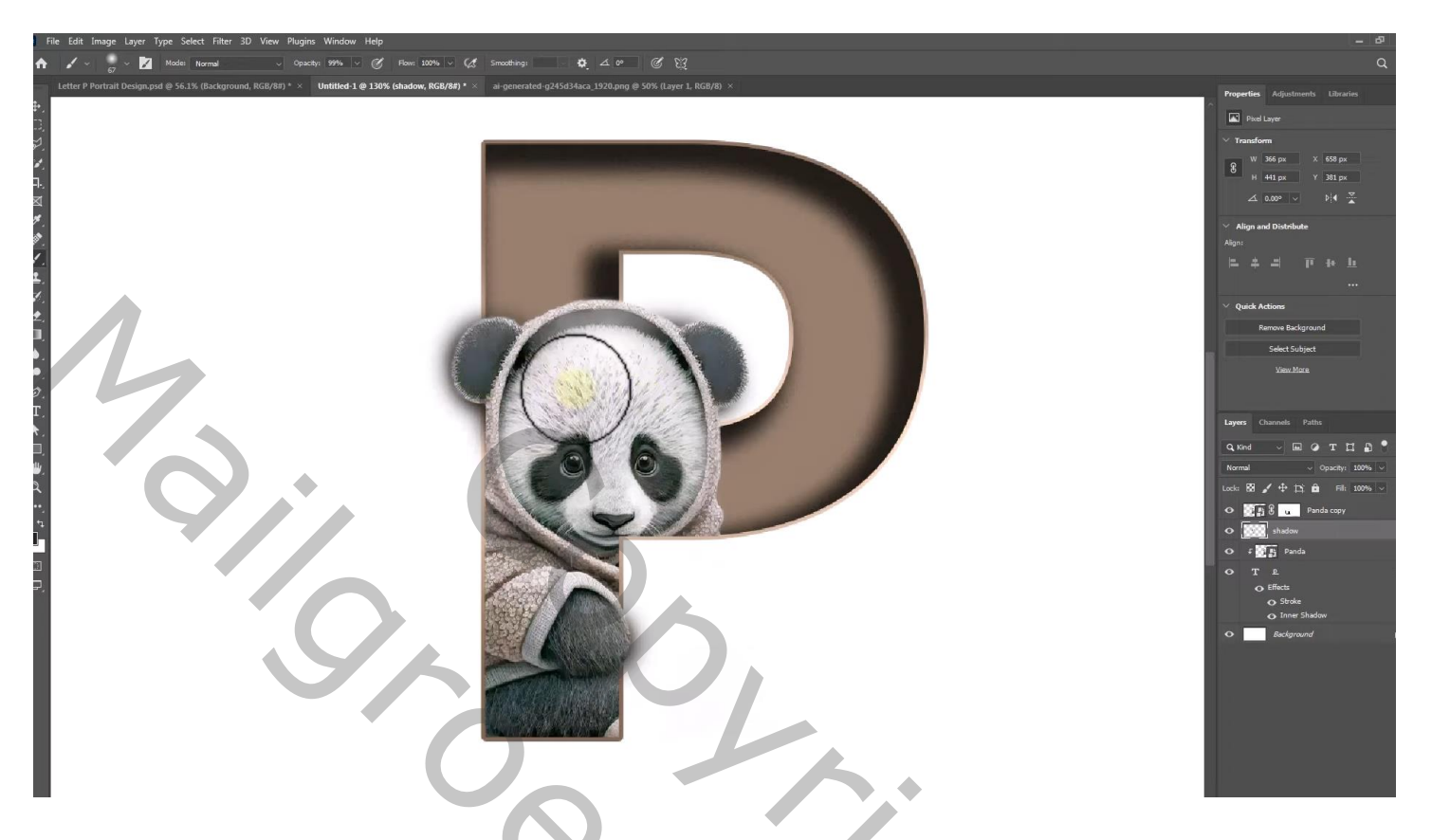

Boven de witte achtergrond laag een Aanpassingslaag 'Volle kleur', kleur = # D8D8D8

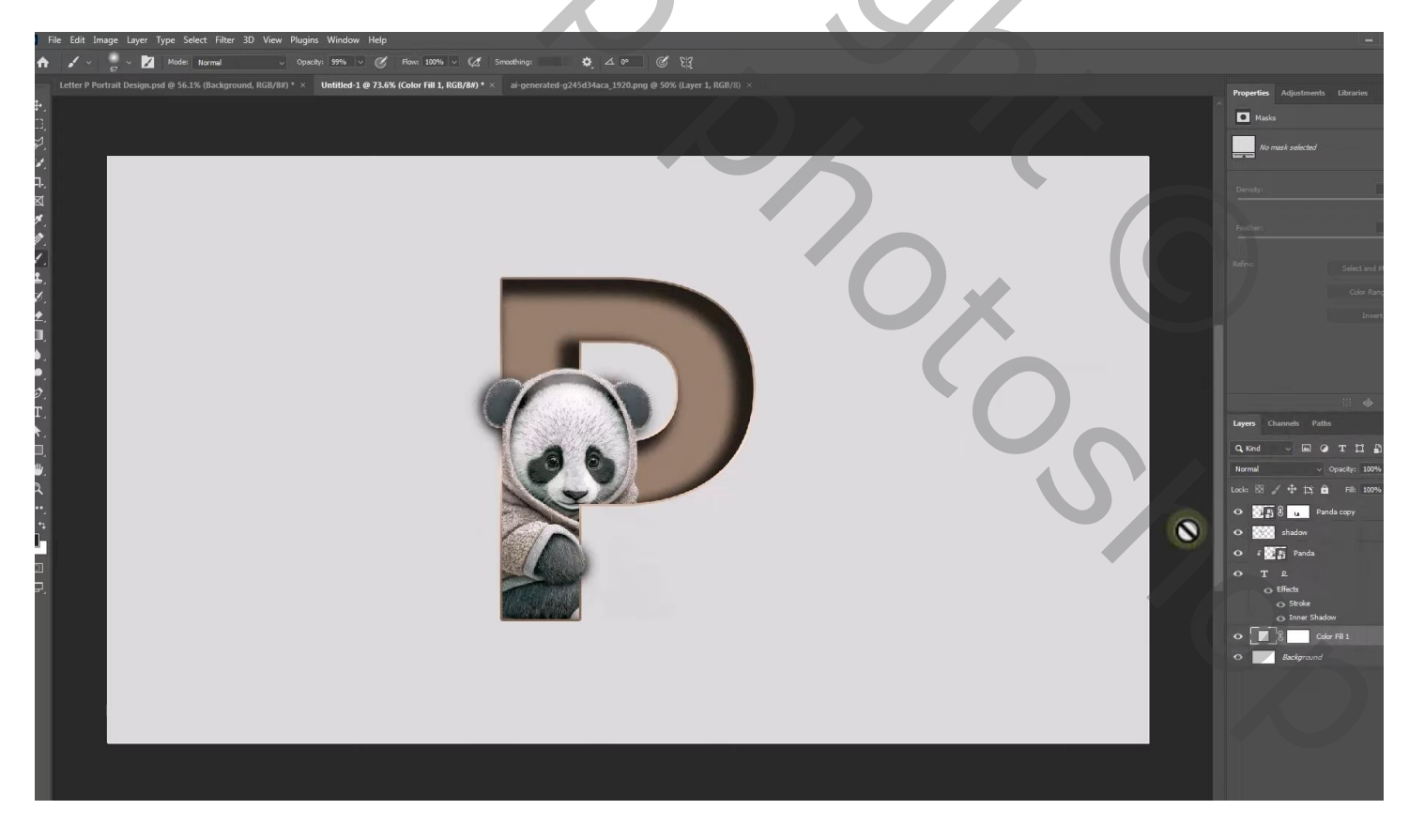

Nieuwe laag boven die Aanpassingslaag; groot zacht penseel, kleur = # EFEFEF; Klik midden het document

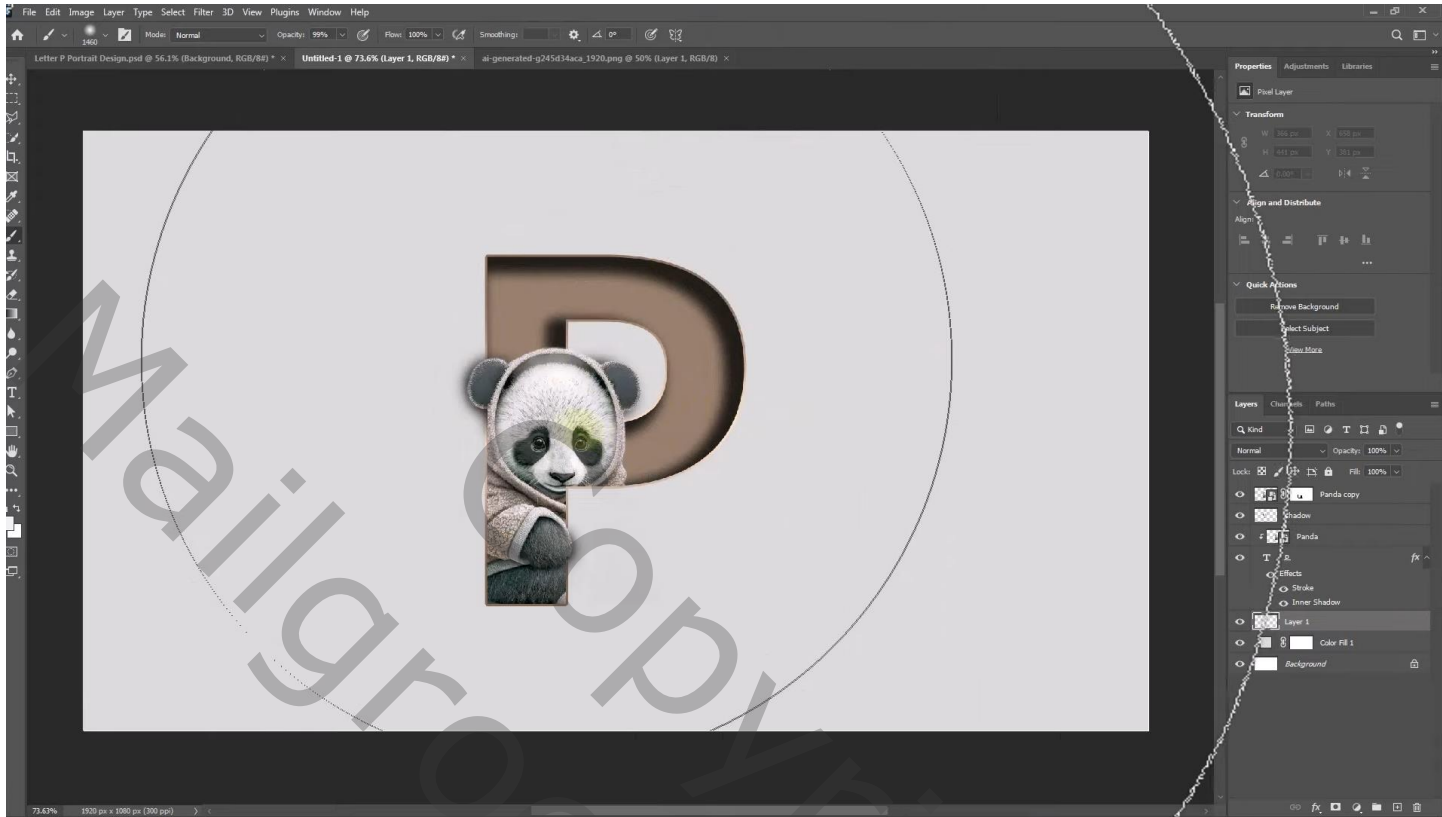

| Lagen Kanalen Paden *   |                          |   |
|-------------------------|--------------------------|---|
| P Soort 🗧 🖬 🖉 T 🖾 🔒     |                          |   |
| Normaal   Dekking: 100% |                          |   |
| Verg                    | gr.: 🖸 🖌 🕂 🧰 Vul: 100% 🔹 | • |
| ۲                       | 🕵 🕄 📭 panda kopie        |   |
| ۲                       | schaduwen                |   |
| ۲                       | F panda                  |   |
| ۲                       | T <u>p</u> fx *          |   |
|                         | In Effecten              |   |
|                         | 👁 Lijn                   |   |
|                         | Schaduw binnen           |   |
| ۲                       | gloed                    |   |
| ۲                       | C S Kleurenvulling 1     |   |
| ۲                       | Achtergrond              |   |
|                         |                          |   |
|                         | c> fx, 🖸 🔍 🗔 🏛           |   |